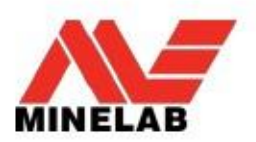

## Souhrn

Tento dokument popisuje proces, kterým uživatel při aktualizaci firmware (softwaru) u svého detektoru CTX 3030 projde.

Aktualizace Firmware může být snadno provedena přes program XChange 2 nebo manuálně skrze metodu transferu složky, když nemá k dispozici program XChange 2 např. uživatelé Mac.

# Aktualizace pomocí aplikace XChange 2

### 1. CTX 3030 připojený a dostupná aktualizace

Když je CTX 3030 připojen k PC a aplikace XChange 2 je spuštěna, bude zobrazena sbírka CTX 3030. Pokud je aktualizace dostupná, zobrazí se v horní části okna ikona aktualizace (viz obrázek níže).

| concille 🛨 | ALL (23)                   | 🕄 🖬 MAP  |                                                         |
|------------|----------------------------|----------|---------------------------------------------------------|
| CTX 3030   | FILTER Name or description | ALL NONE | You must login to use the mapping feature               |
| FILE       | Silver                     | ***      | - C                                                     |
| RECYCLE    | Universal Settings         |          | S. S. S. S. S. S. S. S. S. S. S. S. S. S                |
| a fa       | High Trash                 | ***      | Usemame<br>Password                                     |
| 3          | Beach                      | 7        | LOOK<br>Not Registered? Click here to create an account |
| IGE        | General purpose beach mode | 0        | Forgotten Password? Click here                          |

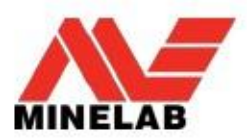

#### 2. Přesun ukazatele myši na ikonu

Přesunutím ukazatele myši na Ikonu aktualizace se zobrazí popis dostupné aktualizace (viz obrázek níže).

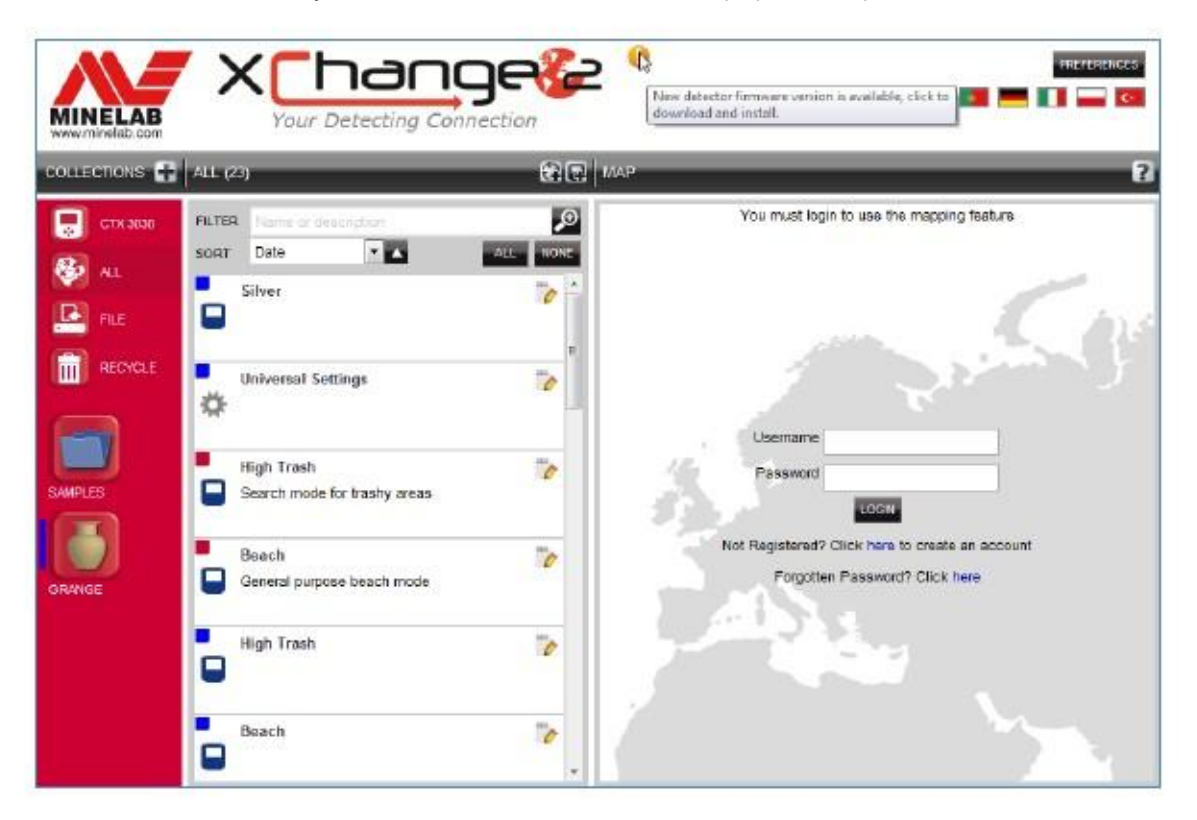

#### 3. Klik na Ikonu aktualizace

Při kliknutí na Ikonu aktualizace se automaticky spustí aktualizační proces. Tento krok je zobrazen informačním panelem (viz obrázek níže).

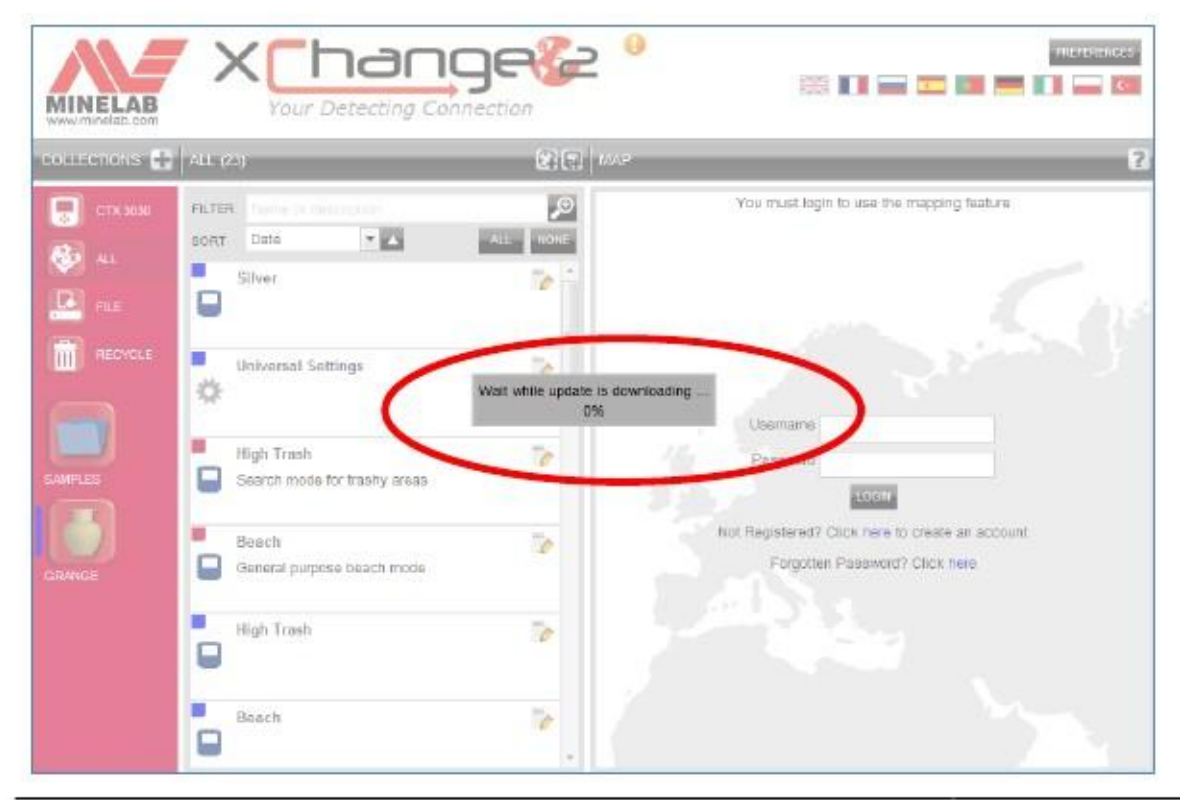

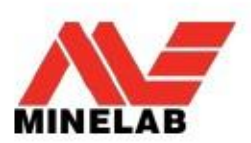

### 4. Dokončení stažení Aktualizace

Když byla aktualizace CTX 3030 stažena z internetu, zobrazí se dialogové okno, které oznámí dokončení procesu (viz obr. níže). Nyní musí uživatel detektor odpojit a postupovat dle procesu Aktualizace CTX 3030 (kroky 5-8).

Upozornění: Pokud uživatel v této fázi procesu detektor vypne, aktualizace nebude provedena!

| MINELAB                                                                                                    |                                                                                              |          |                                                                               |
|----------------------------------------------------------------------------------------------------|----------------------------------------------------------------------------------------------|----------|-------------------------------------------------------------------------------|
| COLLECTIONS 🕂                                                                                                    | A(L (23)                                                                                     | 80 m     | 2                                                                             |
| CTX 3555<br>CTX 3555<br>CTX 3555<br>AL<br>CTX 3555<br>AL<br>CTX 35555<br>AL<br>CTX 35555<br>AL<br>CTX 3555<br>AL<br>CTX 3555 | PLITER<br>Sonr Date  Silver Silver Universal Settings High Trash Search mode for trashy area | Complete | Vou must login to use the mapping feature                                     |
| GRANCE                                                                                                    | Beach<br>General purpose beach mode.<br>High Trash<br>Beach                                  |          | Not Registeren? Cick new in create an account<br>Forgotien Password? Cick new |

#### Selhání stahování Aktualizace

Pokud stahování aktualizace selže z jakéhokoli důvodu, pak bude na obrazovce zobrazeno dialogové okno tak, jak je zobrazeno na níže uvedeném obrázku. Uživatel pak musí zahájit celý proces stahování znovu.

| <br>An unexpected error has occurred. Close the application and try<br>Moce | ngan.                                                                             |
|-----------------------------------------------------------------------------|-----------------------------------------------------------------------------------|
|                                                                             | Which install leight to use the mapping feature.                                  |
| CONT THE CALL AND AND A                                                     |                                                                                   |
| Uebersal Schwigt 😥 ERROR                                                    | C)<br>ale failed, by again.                                                       |
| High Trach<br>Seach-rock fir Yaaliy areas                                   | • report                                                                          |
| Beach 🛜                                                                     | Test Regardeest? Crick term to conste an account<br>Porjumer Password? Crick term |
| High Treah                                                                  |                                                                                   |
| Bosch 2                                                                     |                                                                                   |

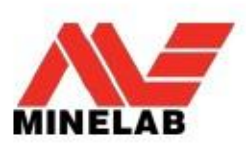

## CTX 3030 Proces aktualizace

#### 5. Odpojte CTX 3030 od PC USB

Varování: Pokud uživatel vypne detektor před krokem 8, aktualizace nebude provedena!

Odpojte CTX 3030 od PC nejprve vyjmutím z USB mechaniky a teprve potom odpojte USB kabel z detektoru. Na displeji detektoru se zobrazí následující text:

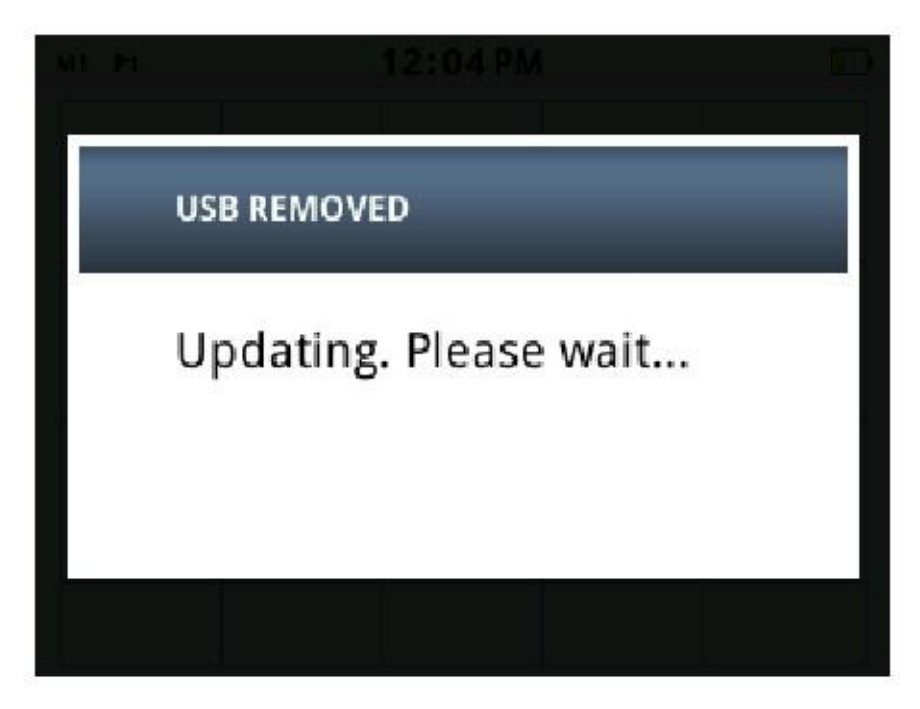

### 6. Dialog aktualizace firmware

Pokud je nalezena aktualizační složka, zobrazí se na displeji tento dialog:

| Ø  | UPGRADE FIRMWARE? | 1/2 |
|----|-------------------|-----|
|    | Yes               |     |
| >> | No                |     |
|    |                   |     |

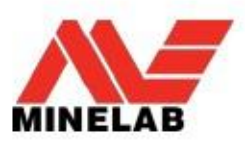

## 7. Aktualizační progres

Zvolte Yes(ano) pomocí tlačítka Menu/Select a na displeji se zobrazí následující hlášení:

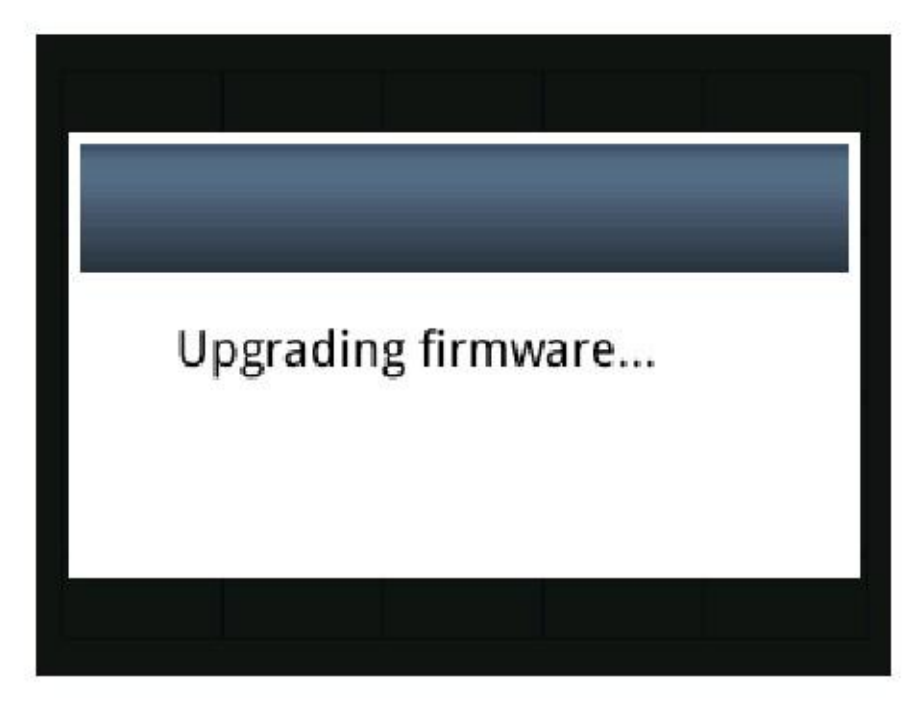

8. Úspěšná aktualizace

Pokud byla aktualizace úspěšná, zobrazí se na displeji následující sdělení a poté bude jednotka restartována s novým firmware.

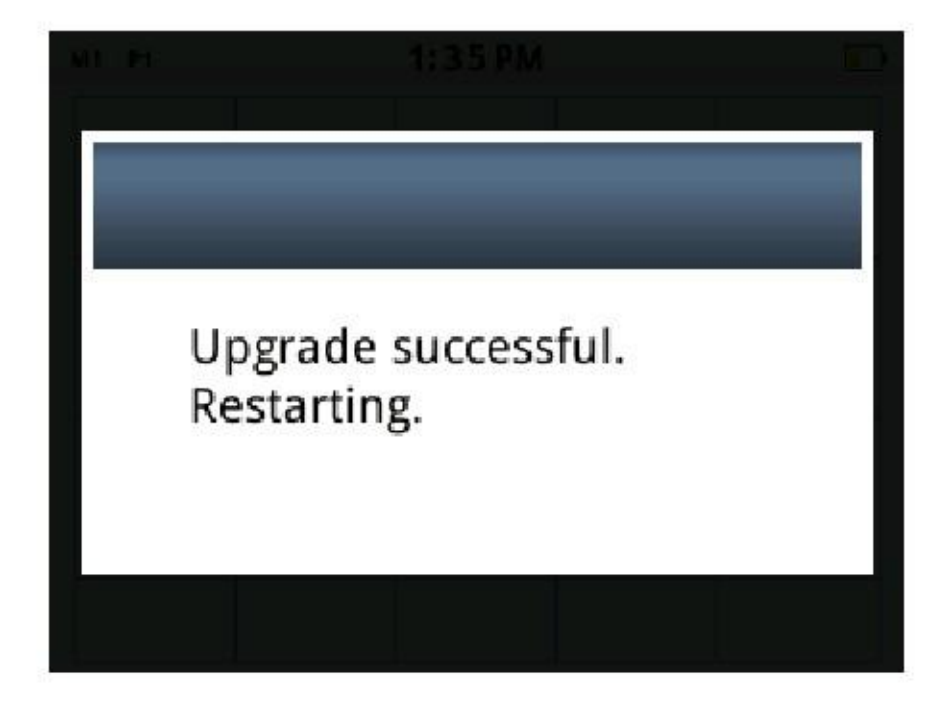

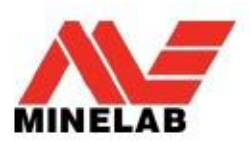

## Selhání Aktualizace

Pokud aktualizace selže, zobrazí se na displeji následující sdělení a CTX3030 se restartuje s původním firmware.

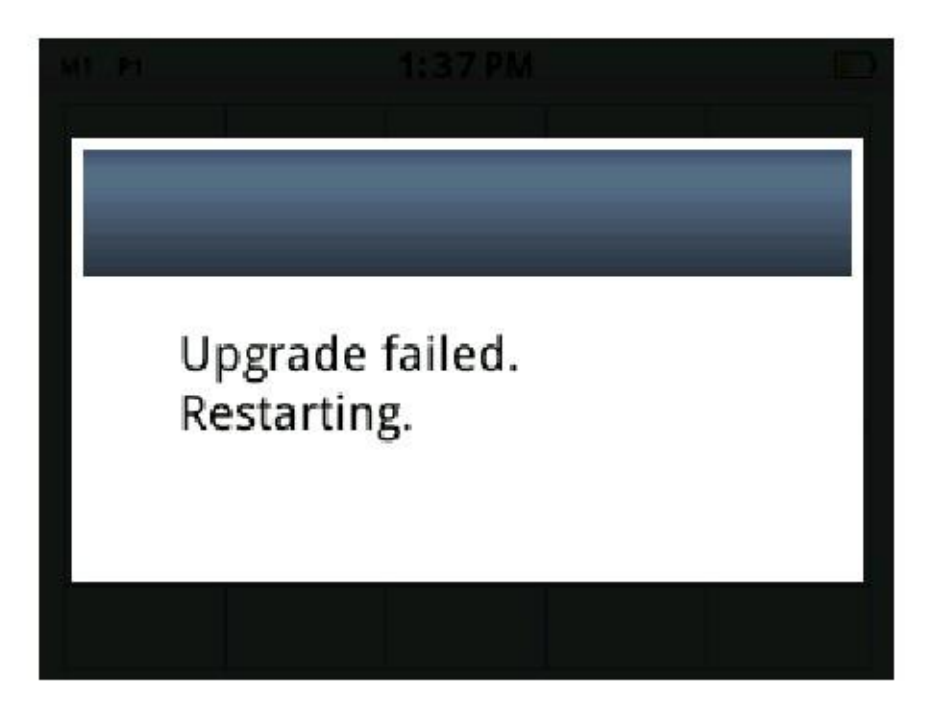

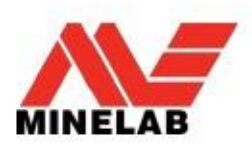

## Ruční aktualizace

Pokud uživatel provádí proces aktualizace ručně bez použití aplikace XChange 2, pak je postup stejný u detektoru, ale uživatel musí aktualizační složku umístit do mechaniky detektoru.

# 1B. USB Připojeno

Když je CTX 3030 připojen k PC, bude se CTX 3030 chovat jako běžné zařízení pro uložení dat s názvem Minelab (viz obrázek níže):

| <ul> <li>Hard Disk Drives</li> </ul>                               |         |  |
|--------------------------------------------------------------------|---------|--|
| Local Disk (C:)                                                    | 12 m    |  |
|                                                                    |         |  |
|                                                                    |         |  |
|                                                                    |         |  |
| Devices with Removable S                                           | Storage |  |
| <ul> <li>Devices with Removable S</li> </ul>                       | Storage |  |
| <ul> <li>Devices with Removable S</li> <li>Minelab (E:)</li> </ul> | Storage |  |
| Devices with Removable S     Minelab (E:)                          | Storage |  |

# 2B. Zkopírujte složku Aktualizace do zařízení Minelab

Uživatel musí otevřít zařízení Minelab a zkopírovat tam složku Aktualizace (viz obrázek níže).

|        | new rous new                                                                |                   |          |        |      |  |
|--------|-----------------------------------------------------------------------------|-------------------|----------|--------|------|--|
| ganize | <ul> <li>Share with          <ul> <li>Burn New folds</li> </ul> </li> </ul> | er                |          |        | 1≡ • |  |
| *      | Name                                                                        | Date modified     | Туре     | Size   |      |  |
|        | CTX3030.MLX                                                                 | 8/06/2012 4:05 AM | MLX File | 118 KB |      |  |
| 1000   | -                                                                           |                   |          |        |      |  |
| 10 m   | Copy to Minelab (E:)                                                        |                   |          |        |      |  |

### Pokračujte od kroku 5 – viz výše str. 4

Jakmile složka byla zkopírována do zařízení Minelab, musí uživatel odpojit detektor od PC a postupovat dle kroků 5-8 uvedených na str. 4.